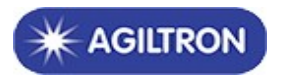

# **Equipment user manual**

Tips: Please read the user manual carefully in case the equipment cannot be used or damaged due to improper operation.

## **Equipment safety information**

Please strictly follow the instructions in this manual, otherwise any improper operations may unintentionally damage the product or even cause personnel injury.

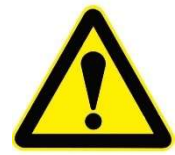

Special attention terms:

- 1. Be sure to keep the input and output pigtail end faces clean before use. If the output end face dirty, it is easy to burn the output pigtail end face and make the output power weaker. When cleaning the fiber end face or inserting the patch cord, turn off the input light first.
- 2. When in use, please do not stare at the fiber end face to avoid eyes injured by laser.
- 3. Please avoid anything especially liquid into this equipment, otherwise the equipment may be failure or damaged.
- 4. Please avoid using in below environment.
  - Direct sunshine or high temperature
  - Environment with drastic changes in temperature
  - Environment with lots of dust or wet.
  - Environment with strong electric or magnetic field
  - Environment with corrosive gas, flammable explosive gas, chemical gas.
- 5. Please cut off the power sources and contact us for advice when facing below issues:
  - When rain or other liquid into equipment
  - Equipment fell from a high place and the chassis broke.
  - Equipment exudes a burning smell.
  - Equipment could not work.

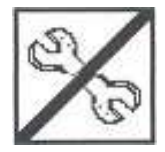

If you have any problem, please contact us. Do not disassemble the product by yourself, otherwise it will cause irreparable damage.

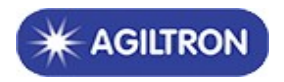

## INDEX

| 1. | Mana<br>1.1 | aged Chas<br>Manag  | ssis Introduction<br>Jed Chassis appearance description | 4<br>4 |
|----|-------------|---------------------|---------------------------------------------------------|--------|
|    |             | 1.1.1               | 1U Managed Chassis                                      | 4      |
|    |             | 1.1.2               | 2U Managed Chassis                                      | 4      |
|    |             | 1.1.3               | 4U Managed Chassis                                      | 5      |
|    |             | 1.1.4               | Managed Chassis component description                   | 6      |
|    | 1.2         | Manag               | ed Chassis correlation parameters                       | 6      |
|    | 1.3         | Manag               | ged Chassis installation                                | 6      |
| 2. | Func<br>2.1 | tion Cards<br>NMU M | s description<br>Main Control Card                      | 8<br>8 |
|    |             | 2.1.1               | NMU function                                            | 8      |
|    |             | 2.1.2               | Card appearance                                         | 8      |
|    |             | 2.1.3               | NMU instructions                                        | 9      |
|    | 2.2         | Tunab               | le Chromatic Dispersion Compensation Module             | 10     |
|    |             | 2.2.1               | Card function                                           | 10     |
|    |             | 2.2.2               | Card Control                                            | 10     |
|    |             | 2.2.3               | Set Dispersion Value                                    | 10     |
|    |             | 2.2.4               | Change the Channel Spacing                              | 12     |

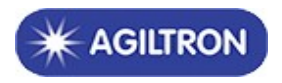

## 1. Managed Chassis Introduction

## 1.1 Managed Chassis appearance description

#### 1.1.1 **1U Managed Chassis**

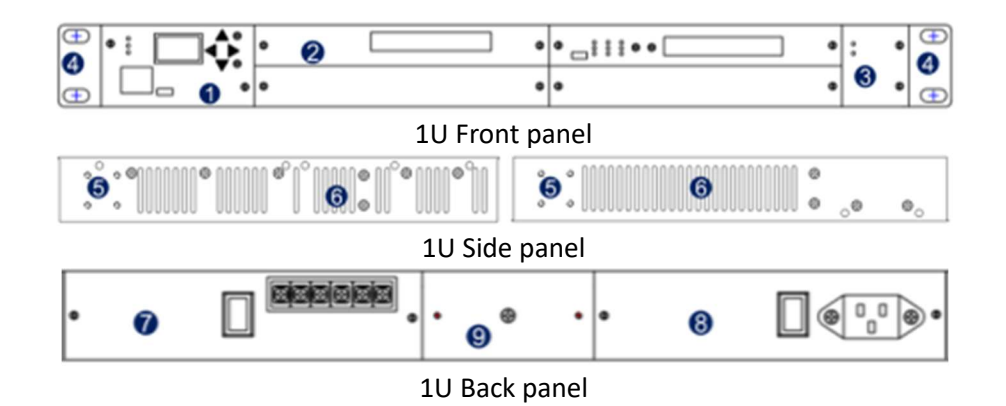

Description:

- (1) NMU Main control card.
- (2) Service card slot, maximum support 4 hot swap service cards.
- (3) Fan slot, support for fan hot swap and independent replacement.
- (4) Stretchable lug.
- (5) Lug installation position.
- (6) Side vent.
- (7) Power 1 slot, can plug in AC/DC power supply, support hot swap.
- (8) Power 2 slot, can plug in AC/DC power supply, support hot swap.
- (9) Grounding screw.

#### 1.1.2 2U Managed Chassis

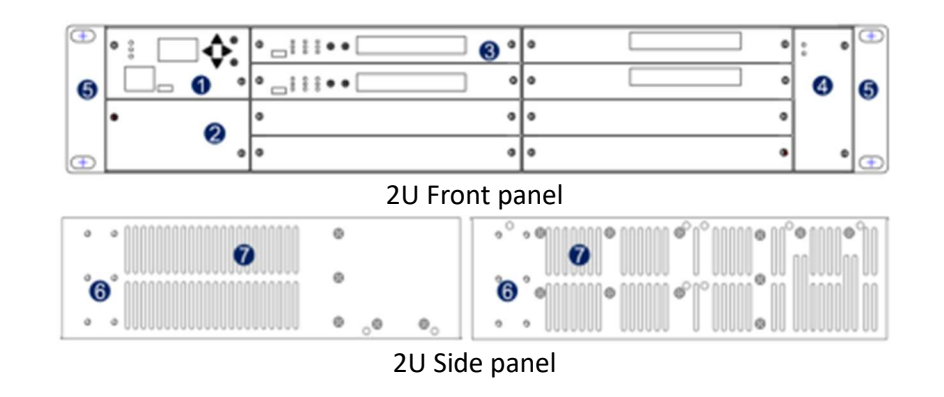

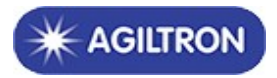

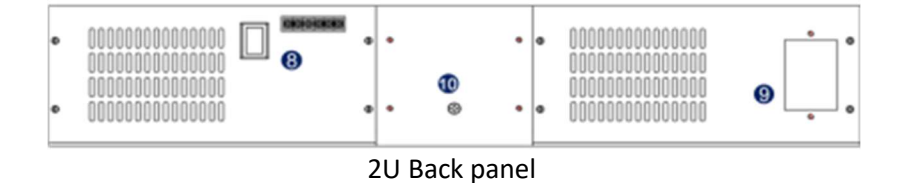

#### Description:

- (1) NMU Main control card slot
- (2) Expansion slot, support eight Ethernet switch cards or other cards.
- (3) Service card slot, maximum support 8 hot swap service cards.
- (4) Fan slot, Support for fan hot swap and independent replacement.
- (5) Stretchable lug.
- (6) Lug instillation position.
- (7) Side vent.
- (8) Power 1 slot, can plug in AC/DC power supply, support hot swap.
- (9) Power 2 slot, can plug in AC/DC power supply, support hot swap.
- (10)Grounding screw.

#### 1.1.3 4U Managed Chassis

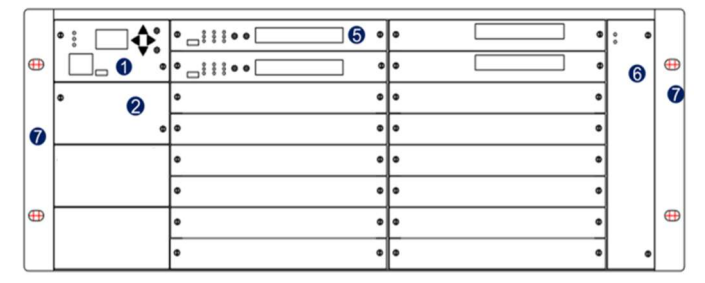

4U Front panel

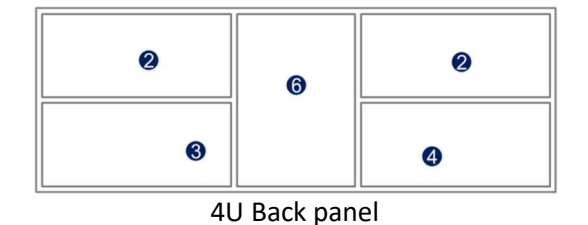

#### Description:

- (1) NMU Main control card slot
- (2) Expansion slot, support eight Ethernet switch cards or other cards.
- (3) Power 1 slot, can plug in AC/DC power supply, support hot swap.
- (4) Power 2 slot, can plug in AC/DC power supply, support hot swap.
- (5) Service card slot, maximum support 16 hot swap service cards.
- (6) Fan slot, Support for fan hot swap and independent replacement
- (7) Stretchable lug.

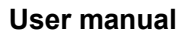

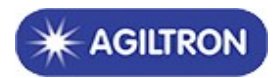

## 1.1.4 Managed Chassis component description

| Component 1 | Power supply card 1                                                              |
|-------------|----------------------------------------------------------------------------------|
| Component 2 | Power supply card 2                                                              |
| Component 3 | Fan card                                                                         |
| Component 4 | Main control card, LCD screen,10/100M Ethernet interface,100/1000M SFP interface |

## 1.2 Managed Chassis correlation parameters

|              | Parameters                    | Unit | Specifications           |
|--------------|-------------------------------|------|--------------------------|
| <b>F</b> . 1 | Working temperature           | °C   | -10~ 60°C                |
| Environment  | Storage temperature           | °C   | -20°C~ 75°C              |
| Farameter    | Relative humidity temperature | °C   | 5% ~ 95% No condensation |
|              | 1U                            | mm   | 482.6W×300D×44.5H        |
| Size         | 2U                            | mm   | 482.6W×300D×86H          |
|              | 4U                            | mm   | 482.6W×300D×176H         |
| Dowor Supply | AC                            | V    | 85~264,50~60hz           |
| Power Supply | DC                            | V    | 36~72                    |
|              | 1U                            | W    | < 50 (Max)               |
| Consumption  | 2U                            | W    | < 100 (Max)              |
|              | 4U                            | W    | < 200 (Max)              |

## 1.3 Managed Chassis installation

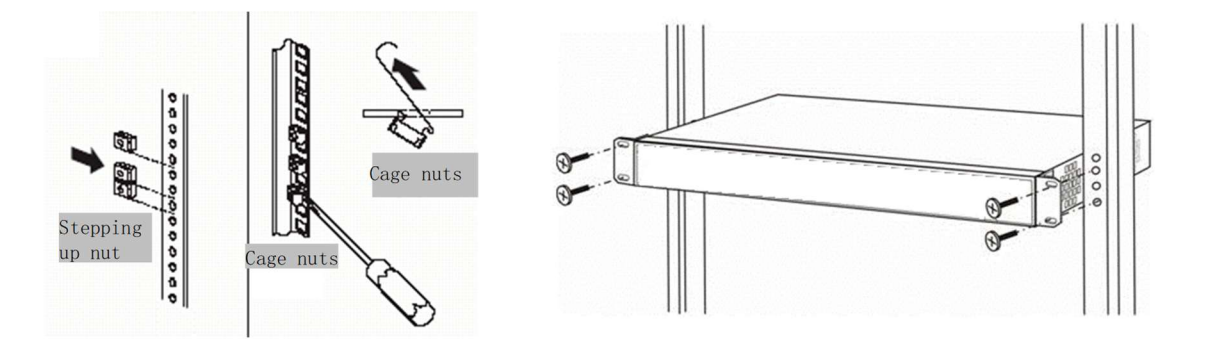

(1) Please fix the lugs on the managed chassis and make sure the screws have been tightened, to avoid the device dropping to the ground.

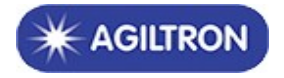

- (2) Please make the managed chassis inside the cabinet and make sure the screws have been tightened, to avoid the device dropping to the ground.
- (3) Please insert AC/DC power source correctly according to the interface type of power card.
- (4) Please check the screws of all boards to make sure the screws have been tightened, to avoid equipment cannot work well because of board loose.
- (5) The cooling air outlets are located on either side, so make sure air circulation of both sides is normal.
- (6) Please keep the slot room clean, constant in temperature.

#### Note: DC power supply wiring instructions

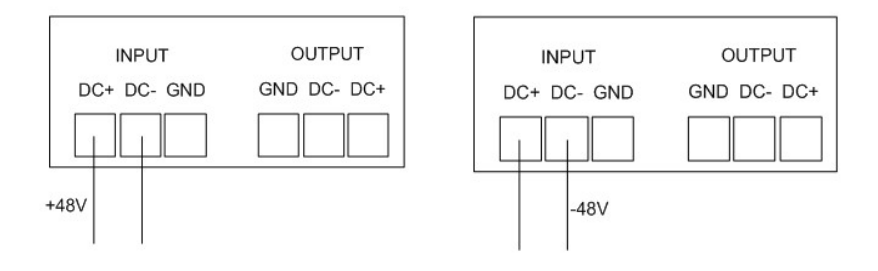

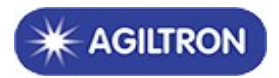

## 2. Function Cards description

## 2.1 NMU Main Control Card

Default IP address is 192.168.1.200

Default username for web interface: admin

Default password for web interface: admin

## 2.1.1 NMU function

The Main control card is used to manage network by supporting management interface of Ethernet communication. With the main control card, we can see current status, work performance of all cards and can set relevant functions of all cards.

#### 2.1.2 Card appearance

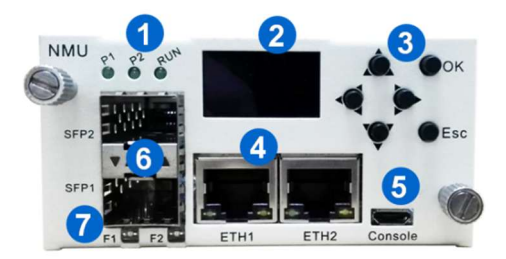

Indicator introduction:

| Indicator Notes       |         | Normal state              | Alarm state                      |  |
|-----------------------|---------|---------------------------|----------------------------------|--|
| P1 Power 1 Green ligh |         | Green light               | Light-off                        |  |
| P2 Power 2            |         | Green light               | Light-off                        |  |
| RUN                   | NMU Run | The light flashes every 1 | Light-off or flashes irregularly |  |
| F1 SFP1               |         | The light flashes         | Light-off                        |  |
| F2                    | SFP2    | The light flashes         | Light-off                        |  |

Communication interface:

| Interface name | Interface function     | Interface type |
|----------------|------------------------|----------------|
| ETH            | Internet communication | RJ-45          |
| Console        | Upgrade interface      | Micro USB      |

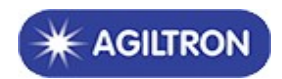

#### 2.1.3 NMU instructions

• The equipment management signal and business signal use the same optical fiber transmission.

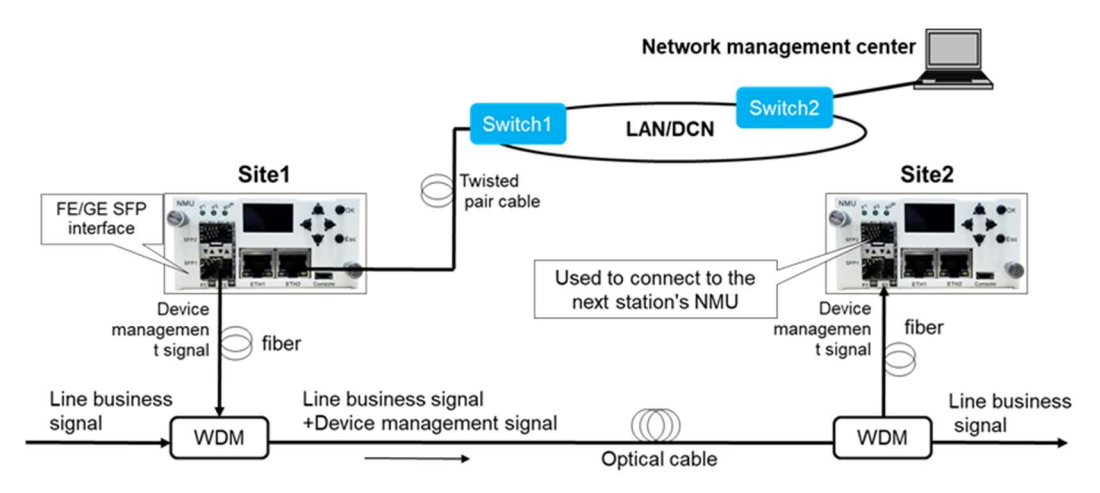

• Equipment management signal and business signal are transmitted independently.

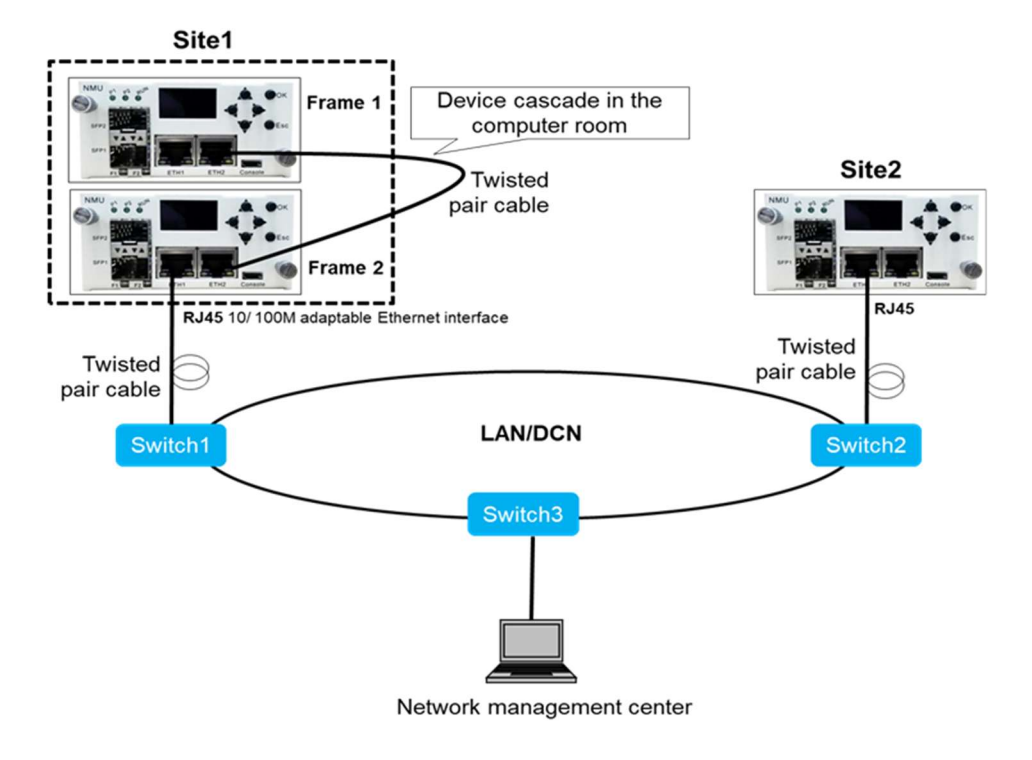

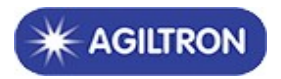

#### 2.2 Tunable Chromatic Dispersion Compensation Module

#### 2.2.1 Card function

This TDCM series of modules is designed to compensate chromatic dispersion for DWDM network systems by directly inserted into the transmission and receiving fiber lines. It features good linearity. It is based on changing the etalon cavity spacing to effectively compensate for the dispersion problem of the signals in the DWDM optical communication system after long-distance transmission of the optical fiber.

#### 2.2.2 Card Control

The module supports web GUI control. After logging in to the web interface, please click 'Monitor' on the left panel, and the choose 'TDCM'

| 🎯 🗊 🗅 webpages.           | × +                              |                           |        |                       |                   |               |                  | -                     | o x      |
|---------------------------|----------------------------------|---------------------------|--------|-----------------------|-------------------|---------------|------------------|-----------------------|----------|
| ← C ⋒ ▲ Not secure   192. | 168.1.200/#/index/1/TDCM?num=1   |                           |        |                       |                   |               |                  | 습 습                   | 🧑        |
| Coptical Transmission Mc  | onitoring Manageme               | nt System                 |        |                       |                   |               |                  | Web Version: V241127_ | _1001-04 |
| NMU                       |                                  |                           |        |                       |                   |               | 🏝 admin 🗸        | 🛛 Language 🗸          |          |
| Property Config           | TDCM                             |                           |        |                       |                   |               |                  |                       |          |
| ⑦ Property Monitor        | ModuleStatus                     |                           | Normal |                       | ModularTer        | np("C)        | 46.00            |                       |          |
| Ø Monitor ^               | TDCValue(ps/nm)                  |                           | 0      |                       | TDCSetting        | s(ps/nm)      | 0                | set                   |          |
| Panel                     | FrequencyInterval                | (GHz)                     | 100    |                       | Frequency         | Settings(GHz) |                  | set                   |          |
|                           |                                  |                           |        |                       |                   |               |                  |                       |          |
| Cable config              | Device Mode T<br>Production date | DCM10112111<br>2025/01/09 |        | Slot<br>Serial number | 1<br>005012224149 |               | Software version | 1.01.02               |          |
| Cable measure             |                                  |                           |        |                       |                   |               |                  |                       |          |
| Alarm record              |                                  |                           |        |                       |                   |               |                  |                       |          |
| Diagnosis                 |                                  |                           |        |                       |                   |               |                  |                       |          |

Module status, the working status of the TDCM module. It has 2 values 'Normal' and 'Error'.
Module Temp, the internal temperature of TDCM.
TDC Value (ps/nm), the current dispersion value.
TDC Settings (ps/nm), the setting of dispersion value.
Frequency Interval (GHz), the channel spacing of the DWDM systems.
Frequency Settings (GHz), the setting of channel spacing.

#### 2.2.3 Set Dispersion Value

To change the dispersion, click the 'Set' button of the TDC Settings

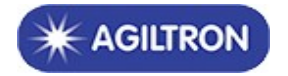

| TDC Settings(ps/nm) | 0 | set |
|---------------------|---|-----|
|---------------------|---|-----|

After clicking, it will change to 'Send', type in the required dispersion value and click 'Send' to set the new value

| TDC Settings(ps/nm) | 200 | send |
|---------------------|-----|------|
|                     |     |      |

There will be a message box popping up, just click the green button to confirm the setting.

## warning

Are you sure you want to modify TDC?

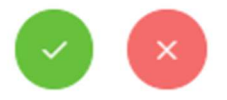

After a few seconds, the TDC value will change to the new settings:

| TDCM                   |              |        |                         |                 |          |             |         |  |
|------------------------|--------------|--------|-------------------------|-----------------|----------|-------------|---------|--|
| ModuleStatus           |              | Normal |                         | ModularTemp(°C) |          | 46.20       | 46.20   |  |
| TDCValue(ps            | s/nm)        | 200    |                         | TDC Settings    | s(ps/nm) | 200         | set     |  |
| FrequencyInterval(GHz) |              | 100    | Frequency Settings(GHz) |                 | 100 ~    | set         |         |  |
|                        |              |        |                         |                 |          |             |         |  |
| Device Mode            | TDCM10112111 |        | Slot                    | 1               | Softwa   | are version | 1.01.02 |  |
| Production date        | 2025/01/09   |        | Serial number           | 005012224149    | Hardw    | are version | 1.01.02 |  |

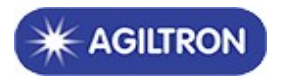

## 2.2.4 Change the Channel Spacing

To change the channel spacing for different systems, please click the 'set' button of the Frequency Settings:

| Frequency Settings(GHz) | 100 🗸 | set |
|-------------------------|-------|-----|
|                         |       |     |

The system supports 100G and 50G, choose the required frequency and click 'Send' to set the new channel spacing.

| Frequency Settings(G | iHz)     | 100 ^   | send    |
|----------------------|----------|---------|---------|
|                      |          | 100     |         |
| 1                    | Software | 50      | 1.01.02 |
| 005012224149         | Hardware | version | 1.01.02 |